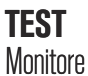

## MONITOR **RICHTIG EINSTELLEN** Mehr als Anstöpseln ist bei einem neuen Monitor nicht unbedingt nötig –

aber mit diesen Tipps nutzen Sie sein Potenzial optimal!

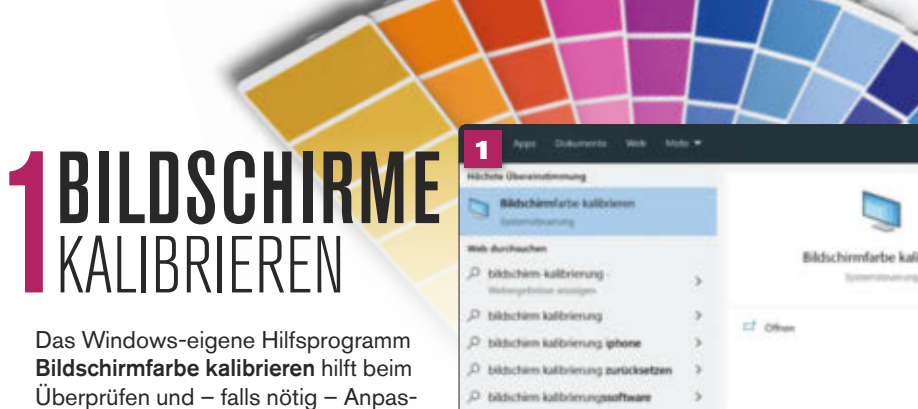

Das Windows-eigene Hilfsprogramm Bildschirmfarbe kalibrieren hilft beim Überprüfen und – falls nötig – Anpassen der Farbwiedergabe.

Starten Sie das Hilfsprogramm: Tippen Sie kali in das Suchfenster der Windows-Leiste, und klicken Sie dann auf Bildschirmfarbe kalibrieren sowie anschließend zweimal auf Weiter.

**O**Als Erstes werden die Helligkeitskurven ("Gamma") eingestellt, über die Windows Helligkeitsabstufungen darstellt. Klicken Sie auf Weiter, und ziehen Sie den Schieberegler auf eine Position, die der Darstellung Gamma OK entspricht. Es folgt ein Klick auf Weiter.

Helligkeit und Kontrast stellen Sie über die Regler am Monitor ein: Klicken Sie zweimal auf Weiter. Stellen Sie jetzt über die Tasten (oder das Menü) am Monitor die Helligkeit so ein, dass das Bild wie im Beispiel Gute Helligkeit aussieht, und dann auf Weiter. Gehen Sie beim Einstellen des Kontrasts genauso vor, bis das Bild wie im Beispiel Guter Kontrast aussieht, und klicken Sie dann auf Weiter.

Das Hilfsprogramm kann auch die Farbdar-stellung anpassen. Schauen Sie sich das Beispielbild an, und klicken Sie auf Weiter. Passen Sie (falls nötig) die Farbregler an, und klicken Sie auf Weiter. Zum Abschluss folgt ein Klick auf Fertig stellen.

Als Letztes passt das Hilfsprogramm noch Jdie Schriftdarstellung mit Cleartype an. Klicken Sie zweimal auf Weiter, in den folgenden Fenstern jeweils auf die beste Darstellung und Weiter, zum Schluss dann auf Fertig stellen.

| <b>-</b>                          | -                 | ter de nationalis la bose        | ung panchar dan ar dan bilgutan.                                                    |
|-----------------------------------|-------------------|----------------------------------|-------------------------------------------------------------------------------------|
| anna an<br>Anna an<br>Farainne an | an Rof. Giller of | ni Williamstriet south die met i | konnen aungenbarrite könnige bullet<br>merstaal harn Sin, dies Mitt au amussaheller |
| Siles des                         | en wie die brige  | ekile mit der Beschelflung Te    | mme OK" aussetti                                                                    |
|                                   |                   |                                  |                                                                                     |
|                                   |                   |                                  |                                                                                     |
|                                   |                   |                                  |                                                                                     |

## NUR HDMI

Die meisten Monitore haben mehrere Bildeingänge – das kann beim Einschalten oder beim Aufwachen aus dem Stand-by etwas Zeit kosten, weil der Monitor erst bei allen Anschlüssen prüft, ob Geräte angeschlossen sind. Das ist unnötig. wenn nur ein PC angeschlossen ist: Wählen Sie deshalb die verwendete Buchse im Menü des Monitors aus, meist unter Setup oder, wie beim AOC 24B2XH, unter Extras. Dort können Sie unter Eingangswahl den Eintrag HDMI einstellen.

| Construction of the second state of the second second seco | rben und Schatten auf dem<br>en Seite das Bild so einzustellen,<br>Helligkeit" unten aussieht. |
|----------------------------------------------------------------------------------------------------|------------------------------------------------------------------------------------------------|

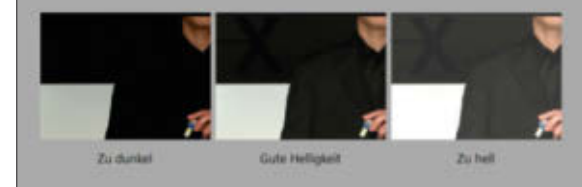

f "Weiter", um den Vorgang for

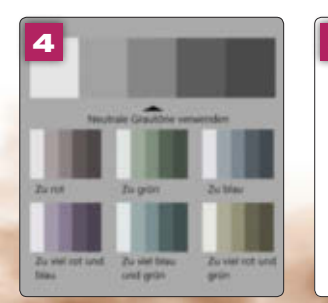

Franz jagt im komplett verwahrlosten Taxi quer durch Bayern. Lorem ipsum dolor sit amet, consectetuer adipiscing elit. Mauris ornare odio ve risus. Maecenas elit metus, pellentesque quis, pretium.

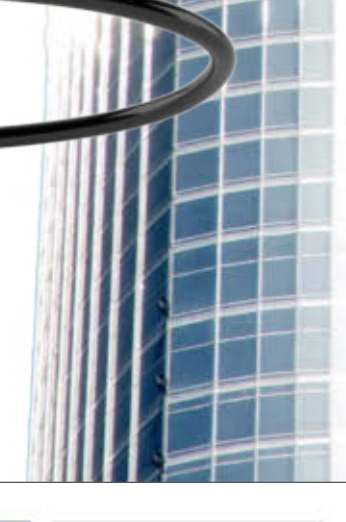

Franz jagt im komplett verwahrlosten Taxi quer durch Bayern. Lorem ipsum dolor sit amet, consectetuer adipiscing elit. Mauris ornare odio vel risus. Maecenas elit metus, pellentesque quis, pretium

# **WENIGER** BLAU

Das Licht eines Monitors hat einen hohen Blauanteil. Das kann auf die Dauer ermüdend wirken, vor allem abends, wenn das Umgebungslicht rötlicher ist. Fast alle Monitore haben eine Funktion, die den Blauanteil reduziert – sie steckt meist im Menü unter *Einstellungen* oder *Farbe* als Low Blue Light oder Low Blue Mode. Das reduziert die Ermüdung, sorgt aber auch für eine leichte Farbveränderung – im normalen Betrieb stört das nicht, nur beim Bearbeiten der Farben von Fotos oder Videos.

|   |    | 1000 |   |
|---|----|------|---|
| n | ze | ide  | 1 |

SI

6

Đ

| indown HD Color-Einstellungen    |            |
|----------------------------------|------------|
| calierung und Anordnu            | ing        |
| öße von Text. Apps und anderer   | n Bementen |
| 100% (empfahleri)                |            |
| weiterte Stalierungseinstellunge | MY.        |
| dschirmauflösung                 |            |
| 2560 × 1440 (empfahlen)          | Ŷ          |
| dschirmausrichtung               |            |
| Querformat                       |            |
| Hochformat                       |            |
| Querformat (gedreht)             |            |
| Hochformat (gedreht)             |            |
| Diese Anzeigen erweitern         | ~          |

Diese Anzeige als Hauptanzeige verv

## **4** HOCH-FORMAT

Sechs Testmonitore lassen sich ins Hochformat drehen ("Pivot"). Die passende Auflösung gibt's per Rechtsklick auf eine freie Stelle und auf *Anzeigeeinstellungen*.

2 Scrollen Sie nach unten, bis Bildschirmausrichtung erscheint, und dann auf Querformat. Wählen Sie in der Liste Hochformat gedreht aus, und bestätigen Sie mit Beibehalten. Sollte das Bild jetzt auf dem Kopf stehen, müssen Sie den Monitor zur anderen Seite ins Hochformat drehen.

| ZWEIT-    |
|-----------|
| MONITOR   |
| BETREIBEN |

| An;                  | zeige                       | 2               |         |         |          |       |
|----------------------|-----------------------------|-----------------|---------|---------|----------|-------|
| 22                   | -                           |                 | -       |         | 1000     |       |
| ****                 |                             | -               | -       | -       |          | 000   |
| 202                  |                             | und i           | Inord   | nuna    |          |       |
| Skal                 | erung                       | service /       |         |         |          |       |
| Skal<br>Seste        | erung                       | Approx          | nd ande | en tien | enten de | Inter |
| Skal<br>Srste<br>107 | erung<br>ion hot<br>b pergh | Approx<br>Marij | nlaste  | en tien | -        | deri  |

Standardmäßig zeigt ein zweiter Monitor erst einmal den Windows-Desktop doppelt. Mit einem Rechtsklick auf eine freie Stelle und dann auf *Anzeigeeinstellungen* können Sie das ändern.

| Quertumet                | <u>×</u> |
|--------------------------|----------|
| Mehrere Bildschirme      |          |
| Maleren Blahafterne      |          |
| Deve Annelgen deplotente |          |
| Dire Acceler resilier    |          |
| No ad Laninger           |          |
| No ad 2 montper          |          |

2 Scrollen Sie nach unten, bis Mehrere Bildschirme erscheint, und dann auf Diese Anzeigen duplizieren. Wählen Sie in der Liste Diese Anzeigen erweitern aus, und bestätigen Sie mit Beibehalten.

| SmartImage <sup>****</sup> |
|----------------------------|
| FPS                        |
| Racing                     |
| RTS                        |
| Gamer 1                    |
| Gamer 2                    |
| LowBlue Mode               |
| EasyRead                   |
| SmartUniformity            |

## **GLEICH** HELL

Für das nötige Licht sorgt bei aktuellen Monitoren eine LED-Beleuchtung, die meist an den Bildschirmrändern montiert ist. Spezialfolien leiten dann das Licht über die gesamte Fläche. Das klappt nie hundertprozentig, geringe Abweichungen in der Helligkeit sind kaum zu vermeiden. Sie lassen sich aber verringern – zumindest beim Philips 288E2A: Der bietet im Menü die Funktion Smart Uniformity, die an besonders hellen oder dunklen Stellen die Helligkeit anpasst und so für eine gleichmäßigere Ausleuchtung sorgt. Zum Einschalten reicht es, den Joystick auf der Rückseite nach links zu bewegen, und dann aus dem Schnellmenü *Smart Uniformity* auszuwählen und per Druck auf den Joystick zu bestätigen.

SAMSUNG

### Helligkeit anpassen

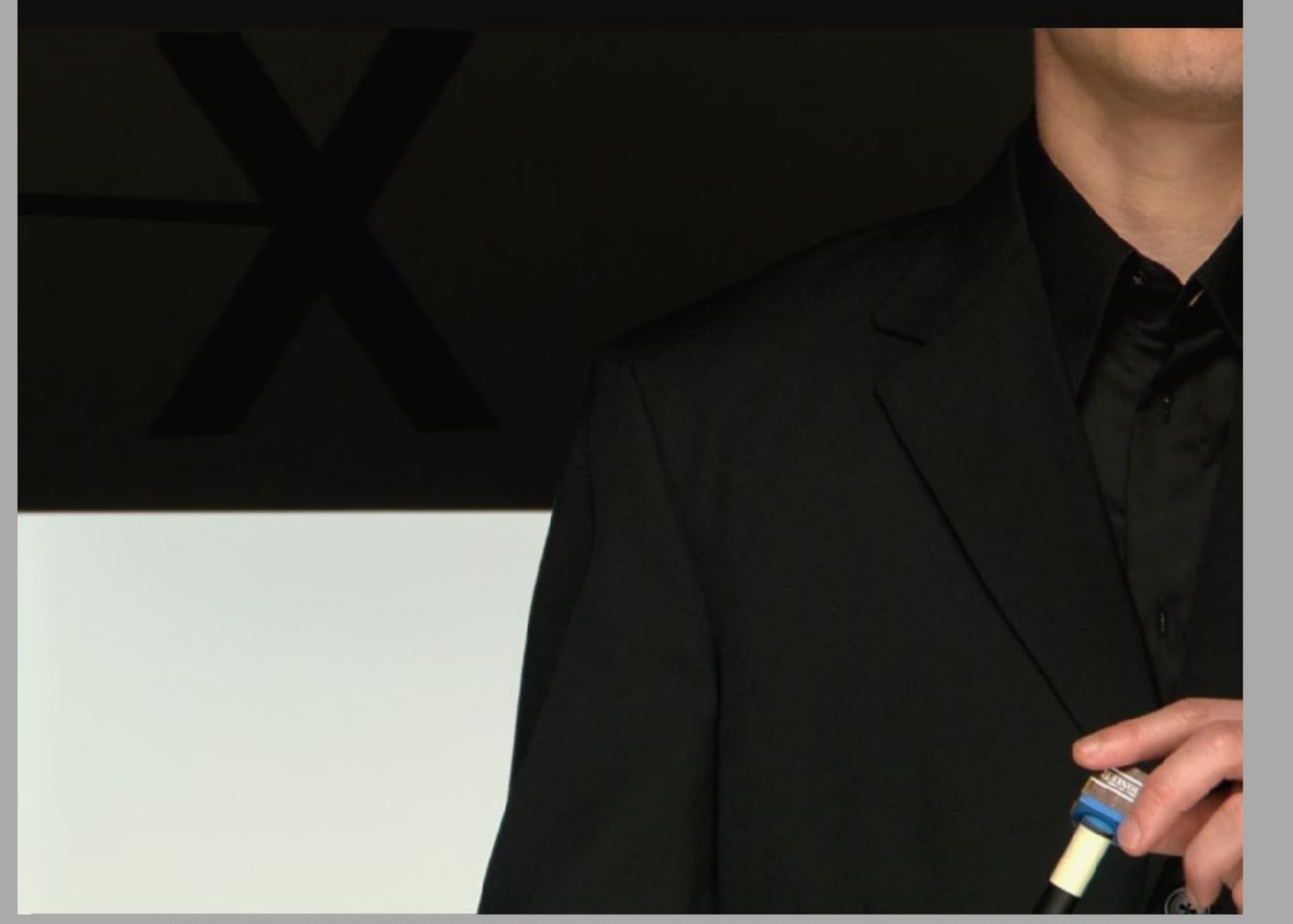

Erhöhen oder verringern Sie die Helligkeit mit den Reglern am Bildschirm, bis Sie Hemd und Anzug voneinander unterscheiden können, aber das X kaum sichtbar ist.

Weiter

Ø X

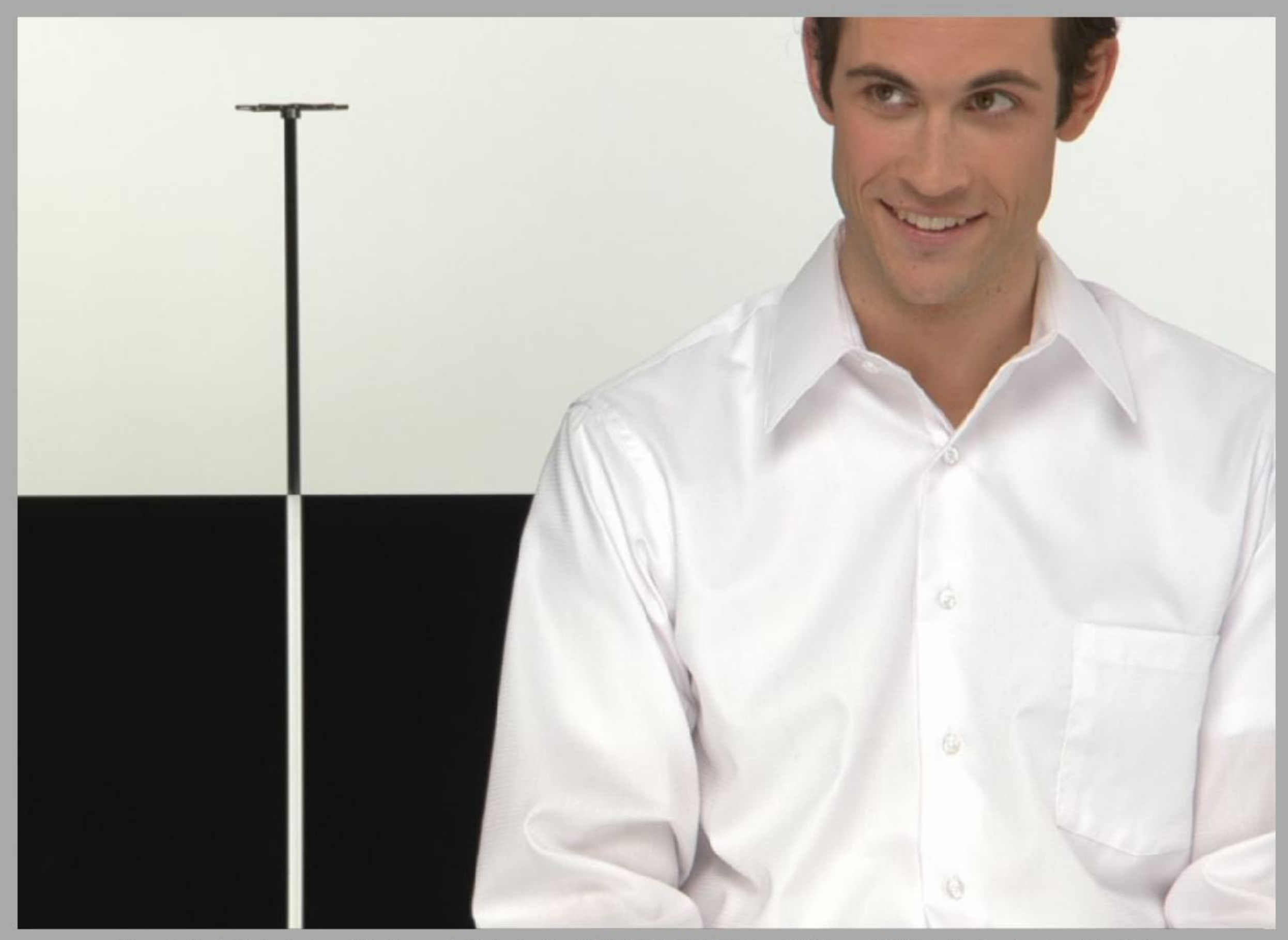

Verwenden Sie den Kontrastregler am Bildschirm, um den Kontrast auf den höchstmöglichen Wert festzulegen. Die Falten und Knöpfe des Hemds sollten aber sichtbar bleiben.